| Aspestos register with App                                       | Ividy-23                                                                                                    |
|------------------------------------------------------------------|----------------------------------------------------------------------------------------------------|
| This records any asbestos that may be in or arou                 | und your workplace or at a customer site.                                                                                                |
| To create a new entry navigate to Registers and                  | select Asbestos Register and click 😶 .                                                                                                   |
| Task can also be assigned from the web.                          |                                                                                                    |
| 1. Use the search box to narrow down the                         | — Sofatumindor t ← Asbestos Register 🔒                                                                                                   |
| tasks, click on the required one.                                |                                                                                                    |
| 2 Click @ View Details                                           | Tasks     Tremolite/Actinolite                                                                                                    |
|                                                                  | Local: Plant Storage Shed #1 Not Signed Off                                                                                              |
|                                                                  | Filter By Task Type All -<br>Tremolite/Actinolite                                                                                        |
|                                                                  | Asbestos Register                                                                                                    |
|                                                                  | 14/02/21 Choose Action                                                                                                    |
|                                                                  | 2 View Details                                                                                                    |
|                                                                  | × Cancel                                                                                                    |
| ← Asbestos Register                                              | <ul><li>3. Select the Asbestos Type.</li></ul>                                                                                           |
| 3 Asbestos Type<br>Tremolite/Actinolite                          | 4. Select the <u>Date identified.</u>                                                                                                    |
|                                                                  | 5. Complete the Conditions field – type unknown if you are                                                                               |
| Date identified or assumed to be in the workplace<br>29 May 2023 | creating task for another task member.                                                                                                   |
| 5 Conditions<br>wet and sticky                                   | <ol> <li>Status will auto populate as Current – this can be changed<br/>as required.</li> </ol>                                          |
| 6 Asbestos Status<br>Current                                     | 7. Select the Location Type – see below for customer site.                                                                               |
| <b>7</b> Local <b>(</b> ) Customer Site (                        | 8. Select the appropriate fields for this location type.                                                                                 |
| Location Stored<br>Compound #2                                   | 9. Select the Staff member completing the review.                                                                                        |
| 9 Supervisor<br>George Foreman                                   | 10. Select all staff who attended this site.                                                                                             |
| Staff who attended site<br>Sam Hunt, Penolpe Pink                | <ul> <li>11. Select the reviewed date or leave blank if assigning to<br/>another staff member.</li> </ul>                                |
| Date Reviewed<br>29 May 2023                                     | 12. Select a Risk Assessment Template if required – optional.                                                                            |
| AA-R03 - Asbestos Risk Assessment - v2                           | <ul> <li>13. Click Complete Assessment if one has been selected.</li> <li>This will be greved out if no template is selected.</li> </ul> |
| <b>13</b> © COMPLETE ASSESSMENT                                  | This will be greyed out it to template is selected.                                                                                      |
| Clearance Certificate Received                                   | 14. Clearance Certificate Received will default to NO – see<br>below                                                                     |
| 14 Yes 🔿 No 🤅                                                    |                                                                                                    |
| Asbestos Contractor<br>Fixit Better Ltd                          | 15. Select an Asbestos Contractor if required.                                                                                           |
|                                                                  | 16. Click <u>+ADD FILE</u> or <u>VIEW FILE</u> to add or view files as needed.                                                           |
| tap arrow to save & exit<br>17<br>Tap to sign off                | 17. Click to Save & exit if assigned to another staff member or sign off the task.                                                       |

| 7a. When Customer site is choosen:<br>Select the appropriate Customer, | Location Type<br>Local <b>7a</b> Customer Site                                                     |  |
|------------------------------------------------------------------------|----------------------------------------------------------------------------------------------------|--|
| Worksite & Job no as required.                                         | Customer<br>Purple Submarine Ltd                                                                   |  |
|                                                                        | Worksite<br>Growing Fish                                                                           |  |
|                                                                        | Job No<br>2909ht                                                                                   |  |
|                                                                        | Job Name<br>other testing                                                                          |  |
| Clearance Certificate Received           Yes         No                | 14a. When a Clearnace Certificate is received then select YES.<br>Select the Date it was received. |  |
| Site Clearance Date 29 May 2023                                        | <b>NOTE:</b> This will change the status to Archived                                               |  |
| Safetyminder Knowledge Base - Copyright of Trans-Tasman Pty Ltd May-23 |                                                                                                    |  |